- 4. In the first screen of the Add Printer Wizard, make sure the My Computer option button is selected, and then choose Next>.
- 5. Select a port, and then choose Next>.
- 6. In the Manufacturers list box, make the appropriate selection.
- 7. In the Printers list box, select the printer, and then choose Next>.
- 8. In the Printer name text box, type the printer name.
  - 9. Select the Yes or the No option button to specify whether this printer will be the default printer, and then choose Next>.
- 10. Make sure the Not Shared option button is selected, and then choose Next>.
- 11. Select the Yes option button to print a test page or the No option button to skip this step, and then choose Finish.
- 12. If necessary, insert the Windows NT CD-ROM in your CD-ROM drive, and then choose OK.

## To delete a printer:

- 1. In the Printers folder, select the icon for the printer to delete.
- 2. Press DELETE

or

- 2. From the File menu, choose Delete.
- 3. In the Printers dialog box, choose Yes to confirm the deletion.

## To open a printer window:

- 1. Open the Printers folder.
- 2. Double-click the icon for the desired printer.

## To manage your print jobs in the printer window:

- 1. Right-click the desired print job.
- 2. From the shortcut menu, choose the desired command.

## To connect to an installed network printer:

- 1. In the Printers folder, double-click the Add Printer icon.
- 2. In the first screen of the Add Printer Wizard, select the Network printer server option button, and then choose Next>.
- 3. In the Connect to Printer dialog box, in the Shared Printers list box, select a network printer, and then choose OK.